# What's on the CD-ROM

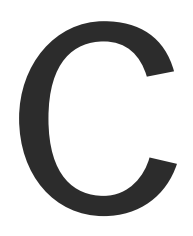

Production: Much of the text in this file is placeholder text that will be replaced in pages. Please allow 10 book pages for this appendix. Thanks.

The CD-ROM included with this book contains the following materials:

- BeachFront Quizzer exam simulation software
- .avi files with demonstrations of the labs in this book
- VMWare trial version
- Diskeeper 5.0 trial version
- Adobe Acrobat Reader
- An electronic version of this book, Windows 2000 MCSE Study System, in .pdf format

The following sections describe each product and include detailed instructions for installation and use.

# **BeachFront Quizzer**

The version of the BeachFront Quizzer software included on the CD-ROM gives you the opportunity to test your knowledge with simulated exam questions. The features of the BeachFront Quizzer product include:

- Features study sessions, standard exams, and adaptive exams
- New exam every time
- Historical analysis

If you want more exam questions, you can purchase the full retail version of the BeachFront Quizzer software from BeachFront Quizzer. See the BeachFront Quizzer ad in the back of this book.

#### STEP BY STEP

#### INSTALLING BEACHFRONT QUIZZER

- Open My Computer. Double-click your CD-ROM drive (usually D:). Double click the BFQuiz folder. Double-click plain\_quiz32a.exe. The BeachFront Quizzer setup program starts.
- 2. On the welcome screen, click Next to continue to the license agreement screen. Read the agreement, and click I Agree to continue.
- On the Choose Destination Location screen, click Next to accept the default file location (C:\Quizzer). If you want to install the files to a different location, click Browse and select the file location. After you click Next, the installation begins.
- 4. After the installation, you will be asked to install Adobe Acrobat Reader. You need Acrobat Reader to enhance the BeachFront Quizzer product. The test questions are mapped to the contents of the book, which you access with the Acrobat (PDF) files. Click the check box marked "Install Adobe Acrobat Reader," and click Next.
- 5. The Acrobat Reader installation program starts. The Acrobat Reader welcome screen appears first. Click next to continue. The License agreement screen appears next. Read the agreement, and click I Accept to continue.
- 6. The Choose Destination Location screen appears. If you want to choose a different location, click Browse and select the destination to install the files to. To accept the default, click Next to continue.
- 7. The Acrobat Reader installation program runs. After the installer is finished, a dialog box will appear that reads "Thank you for choosing Acrobat Reader." Click OK to finish.
- 8. You're returned to the BeachFront Quizzer installation process. The next screen gives you the option to install the online books. These are the Acrobat (PDF) files that contain the text of the book and are linked to the questions. You should install these to get the most benefit out of BeachFront Quizzer. Check the "Install supplied online books" checkbox, and click Next.

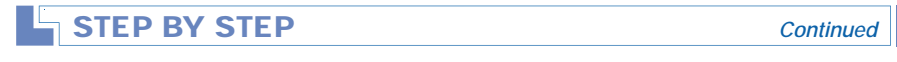

The online books install. When they're done, click Finish to complete the installation. You have the option of starting the BeachFront Quizzer engine now, or later.

#### USING BEACHFRONT QUIZZER

- Select the exam you want to practice for and click OK. A legal warning window appears. Click OK to continue.
- 3. You will be asked for the CD key. The CD key can be found in a file named **Password.txt** within the BFQuiz folder. Enter the CD key and click OK.
- 4. The BeachFront Quizzer test engine starts. Select the category you wish to study, and the study mode you want to use, and click Start.

## Lab Demonstrations

The lab demos folder contains *.avi* files with visual tutorials for performing some of the labs presented in this book.

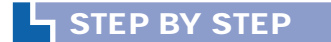

#### INSTALLING AND VIEWING THE .AVI FILES

- 1. Start Windows Explorer, and then open the Acrobat Reader folder in \\IDGBcert\software\acrobat.
- 2. In the acrobat folder, double-click **rs40eng.exe** and follow the instructions presented on-screen for installing Adobe Acrobat Reader.
- 3. To view the electronic version of the book, after you have installed Adobe Acrobat Reader, start Windows Explorer and open the books folder.
- 4. In the books folder, double-click the Acrobat (PDF) file for the chapter or appendix file you want to view.

# VMware

VMware, from VMware, Inc., is an application that enables you to manage multiple computers from one workstation. It enables you to run multiple operating systems at once without dual booting.

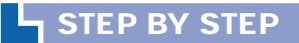

**INSTALLING VMWARE** 

- 1. Start Windows Explorer, and then open the Acrobat Reader folder in \\IDGBcert\software\acrobat.
- 2. In the acrobat folder, double-click **rs40eng.exe** and follow the instructions presented on-screen for installing Adobe Acrobat Reader.
- 3. To view the electronic version of the book, after you have installed Adobe Acrobat Reader, start Windows Explorer and open the books folder.
- 4. In the books folder, double-click the Acrobat (PDF) file for the chapter or appendix file you want to view.

# **Diskeeper 5 Trial Version**

Diskeeper 5, from Executive Software, is an advanced disk defragmenter application. It can defragment volumes on remote computers, and can be set to defragment volumes according to a schedule.

## STEP BY STEP

#### INSTALLING DISKEEPER

- 1. Start Windows Explorer, and then open the Acrobat Reader folder in \\IDGBcert\software\acrobat.
- 2. In the acrobat folder, double-click rs40eng.exe and follow the instructions presented on-screen for installing Adobe Acrobat Reader.
- 3. To view the electronic version of the book, after you have installed Adobe Acrobat Reader, start Windows Explorer and open the books folder.
- 4. In the books folder, double-click the Acrobat (PDF) file for the chapter or appendix file you want to view.

# The Adobe Acrobat Reader

Adobe's Acrobat Reader is a helpful program that will enable you to view the electronic version of this book in the same page format as the actual book.

### STEP BY STEP

- 1. Start Windows Explorer, and then open the Acrobat Reader folder in \\IDGBcert\software\acrobat.
- 2. In the acrobat folder, double-click rs40eng.exe and follow the instructions presented on-screen for installing Adobe Acrobat Reader.
- 3. To view the electronic version of the book, after you have installed Adobe Acrobat Reader, start Windows Explorer and open the books folder.
- 4. In the books folder, double-click the Acrobat (PDF) file for the chapter or appendix file you want to view.